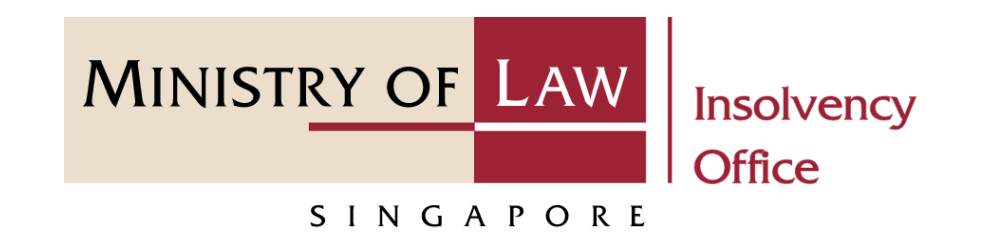

#### CORPORATE INSOLVENCY DIVISION

#### Submit Proof of Debt

User Guide for CIMS Internet Portal

https://eservices.mlaw.gov.sg/io

Last updated on 28 Feb 2022

#### Table of Content

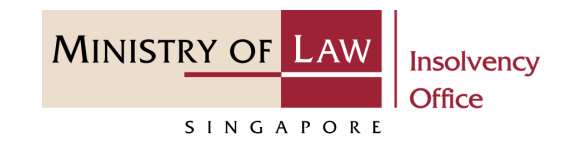

| S/No. | User Guide                                          | Page      |
|-------|-----------------------------------------------------|-----------|
| 1.    | General Information                                 | <u>3</u>  |
| 2.    | Filing Proof of Debt – Dashboard                    | <u>4</u>  |
| 3.    | Filing Proof of Debt – Introduction                 | <u>5</u>  |
| 4.    | Filing Proof of Debt – Search Case                  | <u>7</u>  |
| 5.    | Filing Proof of Debt – ePD (Claimant)               | <u>8</u>  |
| 6.    | Filing Proof of Debt – ePD (Debt)                   | <u>21</u> |
| 7.    | Filing Proof of Debt – ePD (Interest / Late Charge) | <u>24</u> |
| 8.    | Filing Proof of Debt – ePD (Security Held)          | <u>27</u> |
| 9.    | Filing Proof of Debt – ePD (Documents)              | <u>30</u> |
| 10.   | Filing Proof of Debt – Confirmation                 | <u>33</u> |
| 11.   | Filing Proof of Debt – Payment                      | <u>37</u> |
| 12.   | Filing Proof of Debt – Acknowledgement              | <u>43</u> |

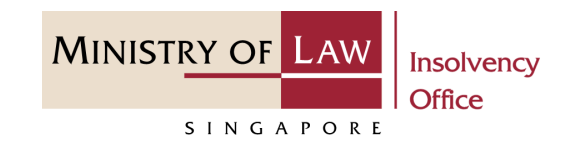

#### **General Information**

- 1) CIMS Internet URL: <u>https://eservices.mlaw.gov.sg/io</u>
- 2) Please ensure that you access the Portal using the latest versions of Chrome, Microsoft Edge or Safari.
- 3) Singpass login is required to access the e-services.
- 4) This e-service is meant for submission of a claim against an entity in liquidation where the Official Receiver has been appointed the liquidator, and against a defunct entity.
- 5) You may click on Arrow Down icon to select from a dropdown or click on the box to filter the options.
- 6) You may input a date field using the 🗰 Calendar icon to select a date.
- 7) If you encounter any issue, please contact us at <u>ContactUs@OneMinLaw</u>.

# Filing of Proof of Debt – Dashboard

1 After you have logged in to the **CIMS E-Service Portal**:

From the top menu, click on E-SERVICES

2 Select the Submit Proof of Debt.

| A singapore Governmen | t Agency website | W/                                                                                                    | elcome, Creditor 01 |
|-----------------------|------------------|----------------------------------------------------------------------------------------------------|---------------------|
| SINGAPORE             | solvency ffice 1 | E-SERVICES - MY ACCOUNT -                                                                                                    | logout 🕻            |
| Dashboard             | 2                | Submit Proof of Debt                                                                                                    |                     |
| ly Cases              |                  | Submit Application to Lay Claim on Assets of Dissolved / Struck Off Company<br>Submit Renunciation on Rights to Claim Share of Assets of Defunct Company | ,                   |
| Action Required       | Draft            | Processing                                                                                                    |                     |
| Case Reference Number | Name of Company  | UEN / Company Number Submission Type Activity                                                                                                    |                     |
|                       |                  |                                                                                                    |                     |
|                       |                  |                                                                                                    |                     |

MINISTRY OF LAW

SINGAPORE

# Filing of Proof of Debt – Introduction

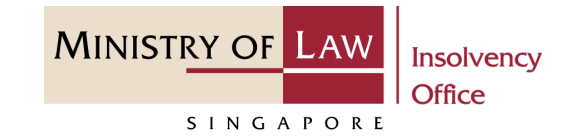

A Singapore Government Agency Website Read the notes carefully. Welcome, Creditor 01 MINISTRY OF LAW Insolvency  $\mathbf{\hat{\omega}}$ E-SERVICES -MY ACCOUNT 🝷 Office logout 🕩 Filing of Proof of Debt for Company Liquidation Please note the following: 1. A filing fee of \$5.00 is payable for each Proof of Debt submitted. 2. Please note that if you CANCEL payment before it is processed, the entire transaction will be aborted, unless you have saved these transactions. 3. You can save your pending application(s) for up to 5 calendar days, after which the record(s) will be deleted. It should take about 5-10 minutes with complete information on hand to complete this application. You will need the details of the: Case Reference Number or UEN / Company Number Claimant Details Debt Details Maximum file size submitted must not exceed 5 MB individually.

#### Filing of Proof of Debt – Introduction

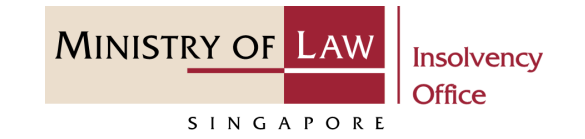

2 Click on the **Proceed** button.

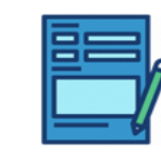

Proof of Debt Submit or edit your application.

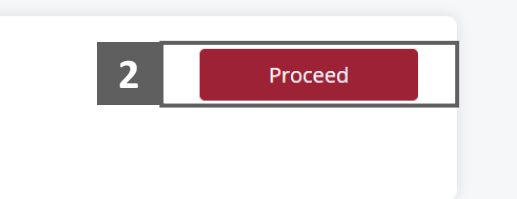

# Filing of Proof of Debt – Search Case

- 1 Enter the Case Reference Number or the UEN / Company Number
- 2 Click on the **Proceed** button.

|   | • A Circumstant Array Website                              |        |              |              |   |            |           |                      |
|---|------------------------------------------------------------|--------|--------------|--------------|---|------------|-----------|----------------------|
|   | MINISTRY OF LAW<br>SINGAPORE                               | ŵ      | E-SERVICES 🔻 | MY ACCOUNT   | • |            |           | Welcome, Creditor 01 |
|   | Filing of Proof of Debt                                    | for (  | Company      | Liquidatior  | 1 |            |           |                      |
|   | 1. Search Case                                             | 2. ePD | 3.           | Confirmation |   | 4. Payment | $\rangle$ | 5. Acknowledgement   |
| 1 | Case Details Case Reference Number Or UEN / Company Number |        |              |              |   | Back to Da | asht      | 2 Proceed            |

MINISTRY OF LAW

SINGAPORE

MINISTRY OF LAW Insolvency Office

1 In the **Claimant** page, review the **Particulars of Claimant** information.

|   | A Singapore Government Agency W | edsite                                         | Welcome Creditor 01 |
|---|---------------------------------|------------------------------------------------|---------------------|
|   | MINISTRY OF LAW<br>SINGAPORE    | G E-SERVICES - MY ACCOUNT -                    |                     |
|   | Filing of Proof of De           | bt for Company Liquidation                     |                     |
|   | 1. Search Case                  | 2. ePD 3. Confirmation 4. Payment              | 5. Acknowledgement  |
|   | Claimant Debt                   | Interest / Late Charge Security Held Documents |                     |
|   | Case Reference Number           | CW-000091-2021-L                               |                     |
|   | Name of Company                 | C BUILDERS PTE. LTD.                           |                     |
|   | UEN / Company Number            | 2020XXXXXX                                     |                     |
|   | Particulars of Claimant         |                                                |                     |
| _ | i am ning a claim on a personal | арасту                                         |                     |
| 1 | UEN / Company Number / NRIC N   | lumber / Passport Number / Others              |                     |
|   | SXXXXXXXD                       |                                                |                     |
|   | ID Туре                         |                                                |                     |
|   | Singapore Citizen               |                                                |                     |
|   | Name of Claimant                |                                                |                     |
|   | Creditor 01                     |                                                |                     |
|   |                                 |                                                |                     |

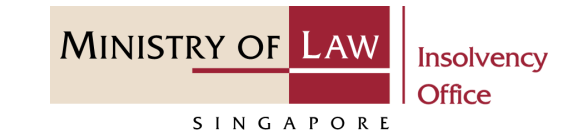

2 Update the **Particulars of Claimant** if needed.

| Address Type                                        |                                                                                                    |
|-----------------------------------------------------|----------------------------------------------------------------------------------------------------|
| O Local Address                                     | ○ Foreign Address                                                                                                    |
| Please inform the liquid<br>e select 'Foreign Addre | dator / Official Receiver of any change in address.<br>For foreign and other entities / individuals where no address is available, pl<br>ss' and key in 'NA'. |
| Postal Code                                         |                                                                                                    |
| Blk/House Number                                    |                                                                                                    |
|                                                     |                                                                                                    |
| Street Name                                         |                                                                                                    |
|                                                     |                                                                                                    |
| Level                                               |                                                                                                    |
| Unit                                                |                                                                                                    |
|                                                     |                                                                                                    |
| Building Name                                       |                                                                                                    |
|                                                     |                                                                                                    |
| Contact Number                                      |                                                                                                    |
|                                                     |                                                                                                    |

- 3 Continue to update the **Particulars of Claimant** if needed.
- 4 Click on the **Add** button to save the changes.

| Other Contact Nun  | ber    |      |          |      |
|--------------------|--------|------|----------|------|
|                    |        |      |          |      |
| Fax Number         |        |      |          |      |
|                    |        |      |          |      |
|                    |        |      |          | <br> |
| Email Address      |        |      |          |      |
|                    |        |      |          |      |
| Claimant Reference | Number |      |          |      |
|                    |        |      | <br>     | <br> |
|                    |        | <br> | <br>     | <br> |
|                    |        |      | C A      | Add  |
|                    |        |      | <b>4</b> | Auu  |

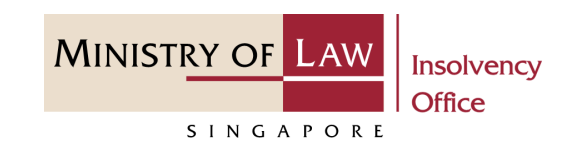

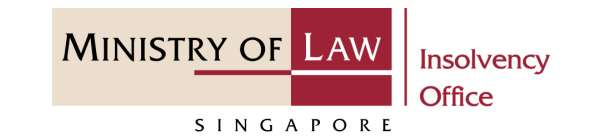

Welcome, Creditor 01

5 Verify the added Claimant record.

| Claim  | ant Debt                 | Interest / Late Charge Security Held Documents                   |          |
|--------|--------------------------|------------------------------------------------------------------|----------|
| Claim  | ant Dept                 | interest / Late charge Security Heid Documents                   |          |
| Case F | Reference Number         | CW-000091-2021-L                                                 |          |
| Name   | of Company               | C BUILDERS PTE. LTD.                                             |          |
| UEN /  | Company Number           | 2020XXXXXXX                                                      |          |
| No.    | Name of Claimant         | UEN / Company Number / NRIC Number / Passport<br>Number / Others |          |
| 1      | SIRI TESTING TWO LIMITED | 2020XXXXXXX SINGAPORE                                            | Action 🗸 |
|        |                          |                                                                  |          |
|        |                          |                                                                  |          |

A Singapore Government Agency Website

MUNICERY OF LANK

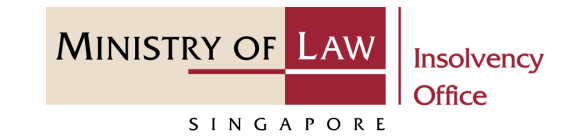

- 6 Alternately, you may turn off
  the option I am filing a claim
  on a personal capacity to
  enter new claimant record.
- 7 Fill in the Particulars ofClaimant information.

| A Singapore Government Agen          | y Website                                      | Welcome, Creditor 0 |
|--------------------------------------|------------------------------------------------|---------------------|
| AINISTRY OF LAW Insolvency<br>Office |                                                | LOGOUT              |
| Filing of Proof of I                 | Debt for Company Liquidation                   |                     |
| 1. Search Case                       | 2. ePD 3. Confirmation 4. Payment              | 5. Acknowledgement  |
| Claimant Debt                        | Interest / Late Charge Security Held Documents |                     |
| Case Reference Number                | CW-000091-2021-L                               |                     |
| Name of Company                      | C BUILDERS PTE. LTD.                           |                     |
| UEN / Company Number                 | 2020XXXXXX                                     |                     |
| Particulars of Claiman               | nal capacity                                   | 6 💌                 |
| UEN / Company Number / N             | IC Number / Passport Number / Others           |                     |
|                                      |                                                |                     |
| ID Туре                              |                                                |                     |
| Please select                        |                                                | •                   |
| Name of Claimant                     |                                                |                     |
|                                      |                                                |                     |
|                                      |                                                |                     |

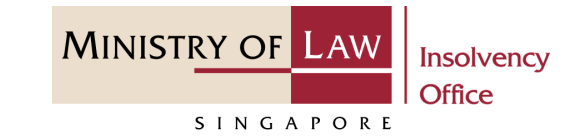

8 Continue to enter the new Claimant information.

| Local Address                                      | O Foreign Address                                                                                                    |
|----------------------------------------------------|----------------------------------------------------------------------------------------------------|
| Please inform the liqui<br>For foreign and other e | dator / Official Receiver of any change in address.<br>antities / individuals where no address is available, please select 'Foreign Address' and key in 'NA'. |
| Postal Code                                        |                                                                                                    |
| Blk/House Number                                   |                                                                                                    |
| Street Name                                        |                                                                                                    |
| Level                                              |                                                                                                    |
| Unit                                               |                                                                                                    |
| Building Name                                      |                                                                                                    |
| Contact Number                                     |                                                                                                    |
|                                                    |                                                                                                    |

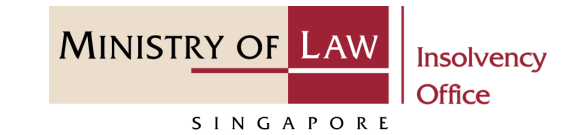

- 9 Continue to enter the new Claimant information.
- **10** Click on the **Add** button to save the entered information.

| Fax Number                |  |  |
|---------------------------|--|--|
|                           |  |  |
| Email Address             |  |  |
| email@address.com         |  |  |
| Claimant Reference Number |  |  |
|                           |  |  |
|                           |  |  |

1

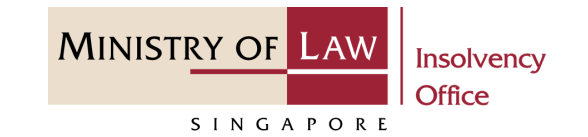

Continue to update the
 Particulars of Person
 Authorised to Complete this
 Proof of Debt Form
 information.

| ID Number                |  |  |
|--------------------------|--|--|
| SXXXXXD                  |  |  |
| ID Туре                  |  |  |
| Singapore Citizen        |  |  |
| Name                     |  |  |
| Creditor 01              |  |  |
| Relationship to Claimant |  |  |
| Please select            |  |  |
| Contact Number           |  |  |
|                          |  |  |
| Other Contact Number     |  |  |
|                          |  |  |
| Fax Number               |  |  |
|                          |  |  |
| Email Address            |  |  |
|                          |  |  |

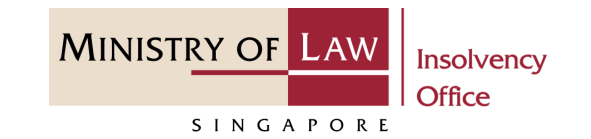

12 To edit a Claimant record, click on the Action dropdown and select Edit.

| INISTRY OF LAW<br>Insolvency<br>Office |                                                                  |                                 |
|----------------------------------------|------------------------------------------------------------------|---------------------------------|
|                                        |                                                                  | Logout 🕩                        |
| iling of Proof of De                   | bt for Company Liquidation                                       |                                 |
| 1. Search Case                         | 2. ePD 3. Confirmation 4. Pay                                    | ment <b>5</b> . Acknowledgement |
| Claimant Debt                          | Interest / Late Charge Security Held Doc                         | cuments                         |
| Case Reference Number                  | CW-000091-2021-L                                                 |                                 |
| Name of Company                        | C BUILDERS PTE. LTD.                                             |                                 |
| UEN / Company Number                   | 2020XXXXXX                                                       |                                 |
| Particulars of Claimant                |                                                                  |                                 |
|                                        |                                                                  |                                 |
| No. Name of Claimant                   | UEN / Company Number / NRIC Number / Passport<br>Number / Others |                                 |
| 1 Creditor 01                          | SXXXXXXXX Singapore                                              | 12 Action Edit                  |
|                                        |                                                                  | Dalata                          |
|                                        |                                                                  | Delete                          |

1

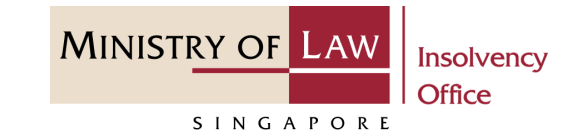

**13** Edit the **Claimant** information if needed.

| laimant Details                                                                                                    |
|----------------------------------------------------------------------------------------------------|
| am filing a claim on a personal capacity                                                                                                    |
| JEN / Company Number / NRIC Number / Passport Number / Others                                                                                                    |
|                                                                                                    |
| D Type                                                                                                    |
| Singapore Citizen                                                                                                    |
| Jame of Claimant                                                                                                    |
| Creditor 01                                                                                                    |
| uddress Type                                                                                                    |
| Please inform the liquidator / Official Receiver of any change in address.<br>For foreign and other entities / individuals where no address is available, pleas e select 'Foreign Address' and key in 'NA'. |
| Postal Code                                                                                                    |
|                                                                                                    |
| Jlk/House Number                                                                                                    |
|                                                                                                    |
| treet Name                                                                                                    |
|                                                                                                    |
|                                                                                                    |

1

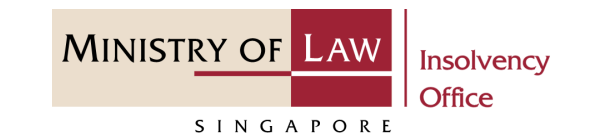

- **14** Continue to edit the Claimant information if needed.
- **15** Click on the **Update** button to save the changes.

| Level                     |        |      |        |
|---------------------------|--------|------|--------|
|                           |        |      |        |
| Unit                      |        |      |        |
|                           |        |      |        |
| Building Name             |        |      |        |
|                           |        |      |        |
| Contact Number            |        |      |        |
|                           |        |      |        |
| Other Contact Number      |        |      |        |
| Fax Number                |        |      |        |
| Email Address             |        |      |        |
| Claimant Reference Number |        |      |        |
|                           |        |      |        |
|                           | Cancel | I 15 | Update |
|                           |        |      |        |

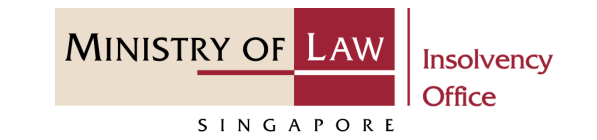

- 16 To delete a Claimant record, click on the Action dropdown and select Delete.
- 17 Click on the **Yes** button to acknowledge the confirmation message.

|            |                              | 0                                                               | ,                                      | )      |
|------------|------------------------------|-----------------------------------------------------------------|----------------------------------------|--------|
| Case R     | Reference Number             | CW-000091-2021-L                                                |                                        |        |
| Name       | of Company                   | C BUILDERS PTE. LTD.                                            |                                        |        |
| UEN /      | Company Number               | 2020XXXXXX                                                      |                                        |        |
| Partic     | culars of Claimant           |                                                                 |                                        |        |
| No.        | Name of Claimant             | UEN / Company Number / NRIC Numb<br>Number / Others             | per / Passport<br>Address              |        |
| <b>No.</b> | Name of Claimant             | UEN / Company Number / NRIC Numb<br>Number / Others<br>SXXXXXXX | per / Passport<br>Address<br>Singapore | Action |
| No.        | Name of Claimant Creditor 01 | UEN / Company Number / NRIC Numb<br>Number / Others<br>SXXXXXXX | eer / Passport Address<br>Singapore    | Action |

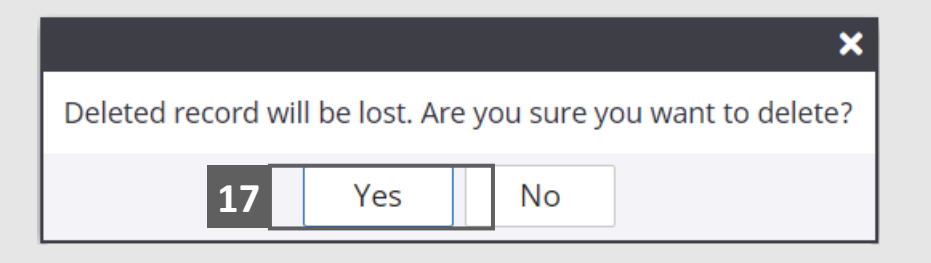

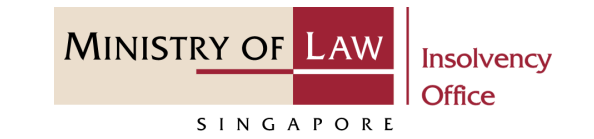

- 18 Scroll at the button of the page, select the ClaimantType.
- **19** Click on the **Proceed** button.

|    | Claimant Type                                                                             |  |                   |        |         |
|----|-------------------------------------------------------------------------------------------|--|-------------------|--------|---------|
| 18 | <ul> <li>Employees</li> <li>Banks &amp; Financial Institutions</li> <li>Others</li> </ul> |  |                   |        |         |
|    |                                                                                           |  | Back to Dashboard | Sav 19 | Proceed |

# Filing of Proof of Debt – ePD (Debt)

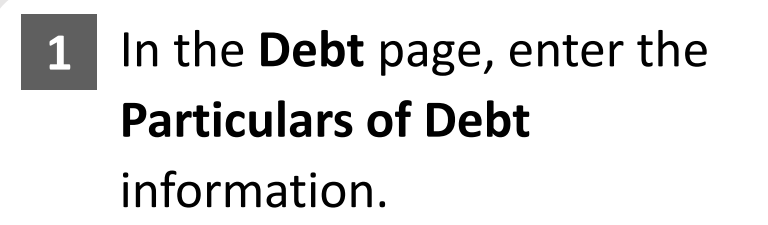

2 Click on the **Add** button to save the entered information.

| INISTRY OF LAW Insolvency<br>SINGAPORE E-SERVICES - MY ACCOUNT - | Welcome, Creditor 01 |
|------------------------------------------------------------------|----------------------|
| iling of Proof of Debt for Company Liquidation                   |                      |
| 1. Search Case 2. ePD 3. Confirmation 4. Payment                 | 5. Acknowledgement   |
| Claimant Debt Interest / Late Charge Security Held Documents     |                      |
| Particulars of Debt                                              |                      |
| Date of Debt Incurred                                            |                      |
| DD/MM/YYYY                                                       | ₩                    |
| Details of Debt                                                  |                      |
| Please select                                                    | •                    |
| Currency                                                         |                      |
| SINGAPORE DOLLAR                                                 | •                    |
| Amount                                                           |                      |
| 0.00                                                             |                      |
|                                                                  | Car <b>2</b> Add     |

MINISTRY OF LAW

SINGAPORE

# Filing of Proof of Debt – ePD (Debt)

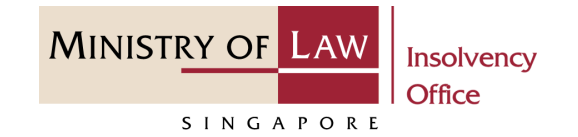

- **3** Verify the added Debt record.
- 4 Turn on the option Add Debt to add another debt.

|   | ۶ | A Singapore Gov | vernment Agency Web        | site                  |                                |           |            |                      |
|---|---|-----------------|----------------------------|-----------------------|--------------------------------|-----------|------------|----------------------|
|   | м | INISTRY OF L    | AW<br>Insolvency<br>Office | 6 E-SERVICES          | <ul> <li>MY ACCOUNT</li> </ul> | •         |            | Welcome, Creditor 01 |
|   | F | iling of P      | Proof of Deb               | ot for Compan         | y Liquidation                  |           |            |                      |
|   |   | 1. Search       | Case                       | 2. ePD                | 3. Confirmation                | $\rangle$ | 4. Payment | 5. Acknowledgement   |
|   |   | Claimant        | Debt                       | Interest / Late Charg | e Security He                  | eld       | Documents  |                      |
|   |   | Particulars     | of Debt                    |                       |                                |           |            |                      |
|   |   | No.             | Date of Debt Incurred      | Details of Debt       |                                | Currency  | Amount     |                      |
| 3 |   | 1               | 18/09/2019                 | Goods Supplied        |                                | SGD       | 1,000.00   | Action               |
|   |   | Add Debt        |                            |                       | Pack to Dachboard              |           | Dack       | 4 ×                  |
|   |   |                 |                            |                       | Back to Dashboard              |           | Back       | ave Proceed          |

# Filing of Proof of Debt – ePD (Debt)

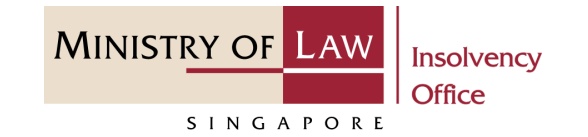

5 To edit or delete a record, click on the **Action** dropdown.

*Please follow the same steps at 16-19.* 

6 Click on the **Proceed** button.

| Claimant    | Debt                | Interest / Late Charge | Security Held | Documents |                         |
|-------------|---------------------|------------------------|---------------|-----------|-------------------------|
| Particulars | of Debt             |                        |               |           |                         |
| No.         | Date of Debt Incurr | ed Details of Debt     | Currency      | Amount    |                         |
| 1           | 01/03/2019          | Goods Supplied         | SGD           | 1,000.00  | 5 Action Edit<br>Delete |
| dd Debt     |                     |                        |               |           | ×                       |
|             |                     | Back                   | to Dashboard  | Back C    | Proceed                 |

# Filing of Proof of Debt – ePD (Interest / Late Charge)

- In the Interest / Late Charge page, select Brief Description of Interest / Late charge if you choose to enter the Interest / Late Charge otherwise select NIL.
- 2 Enter the **Particulars of** Interest / Late Charge information.
- 3 Click on the **Add** button to save the entered information.

| A Singapore Government Agency Website            |                                              |                      |
|--------------------------------------------------|----------------------------------------------|----------------------|
| MINISTRY OF LAW Insolvency                       | E-SERVICES - MY ACCOUNT -                    | Welcome, Creditor 01 |
| SINGAPORE                                        | -                                            |                      |
| Filing of Proof of Debt f                        | or Company Liquidation                       |                      |
| 1. Search Case 2. e                              | PD 3. Confirmation 4. Payment                | 5. Acknowledgement   |
| Claimant Debt Int                                | eerest / Late Charge Security Held Documents |                      |
| Particulars of Interest / Late Ch                | narge                                        |                      |
| 1 O NIL<br>O Brief Description of Interest / Lat | e charge                                     |                      |
| 2 Date Incurred                                  |                                              |                      |
| DD/MM/YYYY                                       |                                              | <b>#</b>             |
| Details of Interest / Late Charge                |                                              |                      |
|                                                  |                                              |                      |
| Currency                                         |                                              |                      |
| SINGAPORE DOLLAR                                 |                                              | •                    |
| Amount                                           |                                              |                      |
| 0.00                                             |                                              |                      |
|                                                  | Cai                                          | 3 Add                |

**MINISTRY OF** 

SINGAPORE

# Filing of Proof of Debt – ePD (Interest / Late Charge)

- 4 Verify the added Interest / Late Charge record.
- 5 Turn on the option Add Interest / Late Charge to add another interest or late charge.

|   | A Singapore Government Agency Website |                            |               |                          |                    |            |                      |
|---|---------------------------------------|----------------------------|---------------|--------------------------|--------------------|------------|----------------------|
|   | MINISTRY OF L                         | AW<br>Insolvency<br>Office | ŵ             | E-SERVICES 🝷             | MY ACCOUNT 🝷       |            | Welcome, Creditor 01 |
|   | Filing of P                           | Proof of De                | bt for C      | Company L                | iquidation         |            |                      |
|   | 1. Search                             | Case                       | 2. ePD        | 3. Co                    | onfirmation        | 4. Payment | 5. Acknowledgement   |
|   | Claimant                              | Debt                       | Interest      | / Late Charge            | Security Held      | Documents  |                      |
|   | Particulars                           | of Interest / L            | ate Charge    | 9                        |                    |            |                      |
|   | O NIL                                 | cription of Intere         | st / Late cha | rge                      |                    |            |                      |
|   | No.                                   | Date Incurred              |               | Details of Interest / La | te Charge Currency | Amount     |                      |
| 4 | 1                                     | 10/04/2019                 |               | Interest                 | SGD                | 1,000.00   | Action 💌             |
|   |                                       |                            |               |                          |                    |            |                      |
|   |                                       |                            |               |                          |                    |            |                      |
|   |                                       |                            |               |                          |                    |            |                      |
|   |                                       |                            |               |                          |                    |            |                      |
|   | Add Interest /                        | Late Charge                |               |                          |                    |            | 5 💌                  |
|   |                                       |                            |               |                          |                    |            |                      |

MINISTRY OF LAW

SINGAPORE

#### Filing of Proof of Debt – ePD (Interest / Late Charge)

MINISTRY OF LAW Insolvency Office

SINGAPORE

6 To edit or delete a record, click on the **Action** dropdown.

*Please follow the same steps at 16-19.* 

7 Click on the **Proceed** button.

| <ul><li>NIL</li><li>Brief I</li></ul> | Description of Interest / | Late charge                       |          |          |                  |
|---------------------------------------|---------------------------|-----------------------------------|----------|----------|------------------|
| No.                                   | Date Incurred             | Details of Interest / Late Charge | Currency | Amount   |                  |
| Add Intere                            | est / Late Charge         |                                   |          | 1,000.00 | 6 Edit<br>Delete |

# Filing of Proof of Debt – ePD (Security Held)

MINISTRY OF LAW Insolvency Office

- In the Security Held page, select Brief Description of
   Securities if you choose to enter security held otherwise select NIL.
- 2 Enter the **Particulars of Security Held** information.
- 3 Click on the **Add** button to save the entered information.

|   | A Singapore Government Agency Website                                       |                      |
|---|-----------------------------------------------------------------------------|----------------------|
|   | MINISTRY OF LAW<br>SINGAPORE Insolvency<br>Office E-SERVICES • MY ACCOUNT • | Welcome, Creditor 01 |
|   | Filing of Proof of Debt for Company Liquidation                             |                      |
|   | 1. Search Case 2. ePD 3. Confirmation 4. Payment                            | 5. Acknowledgement   |
|   | Claimant Debt Interest / Late Charge Security Held Documents                |                      |
|   | Particulars of Security Held                                                |                      |
| 1 | <ul> <li>NIL</li> <li>Brief Description of Securities</li> </ul>            |                      |
| 2 | Currency                                                                    |                      |
|   | SINGAPORE DOLLAR                                                            | <b>•</b>             |
|   | Total Value of Securities                                                   |                      |
|   | 0.00                                                                        |                      |
|   | Brief Description of Securities                                             |                      |
|   |                                                                             |                      |
|   | Ca                                                                          | B Add                |

# Filing of Proof of Debt – ePD (Security Held)

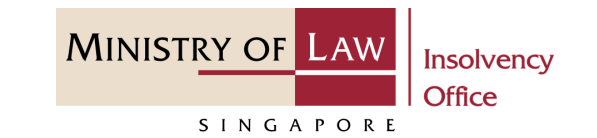

- 4 Verify the added Security Held record.
- 5 Turn on the option Add
  Security Held to add another security held.

|   | A Singapore Go       | overnment Agen              | cy Website                   |                  |                  |                      |
|---|----------------------|-----------------------------|------------------------------|------------------|------------------|----------------------|
|   | MINISTRY OF          | LAW<br>Insolvence<br>Office | <sup>ry</sup> Ĝ E-SERVICES ▾ | MY ACCOUNT 👻     |                  | Welcome, Creditor 01 |
|   | Filing of I          | Proof of                    | Debt for Company Li          | quidation        |                  |                      |
|   | 1. Searc             | h Case                      | 2. ePD 3. Co                 | nfirmation       | 4. Payment       | 5. Acknowledgement   |
|   | Claimant             | Debt                        | Interest / Late Charge       | Security Held    | Documents        |                      |
|   | Particular           | s of Security               | Held                         |                  |                  |                      |
|   | O NIL<br>O Brief Des | scription of Se             | curities                     |                  |                  |                      |
|   | No.                  | Currency                    | Total Value of Securities    | Brief Descriptio | on of Securities |                      |
| 4 | 1                    | SGD                         | 1,000.00                     | Securities       |                  | Action 🔻             |
|   | Add Security         | Held                        |                              |                  |                  | 5 ×                  |

# Filing of Proof of Debt – ePD (Security Held)

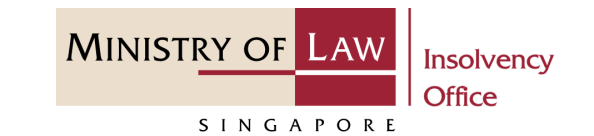

6 To edit or delete a record, click on the **Action** dropdown.

*Please follow the same steps at 16-19.* 

7 Click on the **Proceed** button.

| ⊙ Brief D  | escription of S | ecurities                 |                      |            |                |
|------------|-----------------|---------------------------|----------------------|------------|----------------|
| No.        | Currency        | Total Value of Securities | Brief Description of | Securities |                |
| Add Securi | ty Held         |                           |                      |            | Edit<br>Delete |

# Filing of Proof of Debt – ePD (Documents)

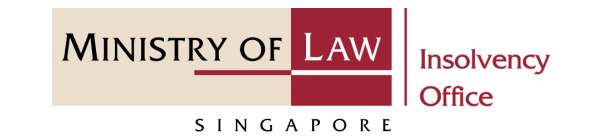

Select the document type and click on the Choose File
 button to upload supporting document.

| A Singapore Government Agency Website                             |                      |
|-------------------------------------------------------------------|----------------------|
| MINISTRY OF LAW<br>Insolvency<br>Office E-SERVICES • MY ACCOUNT • | Welcome, Creditor 01 |
| Filing of Proof of Debt for Company Liquidation                   |                      |
| 1. Search Case 2. ePD 3. Confirmation 4. Payment                  | 5. Acknowledgement   |
| Claimant Debt Interest / Late Charge Security Held Documents      |                      |
|                                                                   |                      |
| Supporting Documents                                              |                      |
| Choose type of supporting document to add, if any                 |                      |
| Breakdown of the employer's and employee's CPF contribution       | •                    |
| Choose File No file chosen                                        |                      |
|                                                                   |                      |
| Back to Dashboard Back Sav                                        | e Proceed            |
|                                                                   |                      |

# Filing of Proof of Debt – ePD (Documents)

MINISTRY OF LAW SINGAPORE

- 2 Select a document to be uploaded
- 3 Click **Open** to upload the selected file.

| 💿 Open                                                                                                    | ×                                                                 |
|----------------------------------------------------------------------------------------------------|-------------------------------------------------------------------|
| $\leftarrow$ $\rightarrow$ $\checkmark$ $\uparrow$ 📜 $\Rightarrow$ This PC $\Rightarrow$ Desktop $\Rightarrow$ Documents | ✓ Č  Search Documents                                             |
| Organise   New folder                                                                                                    | B= • 🔲 💙                                                          |
| S This PC Name                                                                                                    | Date modified Type Size                                           |
| 3D Objects 2 Supporting Document.pdf                                                                                     | 23/4/2020 8:32 AM Foxit Reader PDF 26 KB                          |
| <ul> <li>Documents</li> <li>Downloads</li> <li>Music</li> <li>Pictures</li> <li>Videos</li> </ul>                        | -                                                                 |
| File <u>n</u> ame:                                                                                                    | <ul> <li>All Files (*.*)</li> <li>Open</li> <li>Cancel</li> </ul> |

# Filing of Proof of Debt – ePD (Documents)

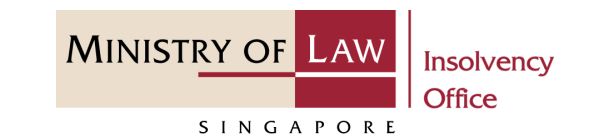

- 4 Verify the added Supporting Document record.
- 5 You may upload additional Supporting document by selecting the document type and click on the **Choose File** button.
- 6 Click on the **Proceed** button.

|   | C  | laimant Debt               | Interest / Late Char                                        | ge Security Held  | Documents                                                                                    |  |
|---|----|----------------------------|-------------------------------------------------------------|-------------------|----------------------------------------------------------------------------------------------|--|
|   | Su | upporting Document         | S                                                           |                   |                                                                                              |  |
|   | N  | lo. Date                   | Document Type                                               | Description       | Document Name                                                                                |  |
| 4 | 1  | 05/01/2022                 | Breakdown of the employer's and employee's CPF contribution |                   | Breakdown_of_the_employer's_and_employee's_CPF_c Action ▼<br>ontribution_20220105_164446.pdf |  |
| 5 | Ch | noose type of supporting d | ocument to add, if any                                      |                   |                                                                                              |  |
|   | C  | Choose File No file chosen |                                                             |                   |                                                                                              |  |
|   |    |                            |                                                             |                   |                                                                                              |  |
|   |    |                            |                                                             | Back to Dashboard | Back S 6 Proceed                                                                             |  |

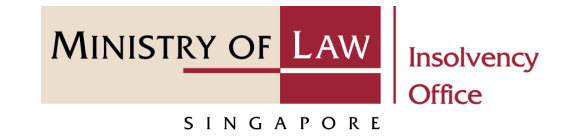

1 Review the information on the confirmation page.

| Filing       | g of Proo                                   | f of Debt fo     | r Compa                            | ny Liguidati         | on           |            |                    |
|--------------|---------------------------------------------|------------------|------------------------------------|----------------------|--------------|------------|--------------------|
| 1.           | . Search Case                               | ) 2. eF          | PD                                 | 3. Confirmation      | А. Ра        | yment      | 5. Acknowledgement |
| Case         | Reference Nu                                | mber             | CW                                 | 000091-2021-L        |              |            |                    |
| Name         | e of Company                                |                  | C B                                | UILDERS PTE. LTD.    |              |            |                    |
| UEN /        | / Company Nu                                | ımber            | 202                                | охххххххх            |              |            |                    |
|              |                                             |                  |                                    |                      |              |            |                    |
| Parti        | iculars of Cla                              | aimant Claiming  | g Debt                             |                      |              |            |                    |
| Parti        | ID Type                                     | aimant Claiming  | y Debt                             | Address              | Other Number | Fax Number | Email Address      |
| Parti<br>No. | ID Type                                     | Name of Claimant | s Debt<br>NRIC / UEN<br>2020XXXXXX | Address<br>SINGAPORE | Other Number | Fax Number | Email Address      |
| Parti<br>No. | ID Type<br>Local<br>Incorporated<br>Company | Name of Claimant | s Debt<br>NRIC / UEN<br>2020XXXXXX | Address<br>SINGAPORE | Other Number | Fax Number | Email Address      |
| No.          | ID Type<br>Local<br>Incorporated<br>Company | Name of Claimant | s Debt<br>NRIC / UEN<br>2020XXXXXX | Address<br>SINGAPORE | Other Number | Fax Number | Email Address      |
| Parti<br>No. | ID Type<br>Local<br>Incorporated<br>Company | Name of Claimant | s Debt                             | Address<br>SINGAPORE | Other Number | Fax Number | Email Address      |

2 Continue to review the information.

|          | Date of Debt Incurred      | Details of Debt                   | Currency   | Amount                 |  |
|----------|----------------------------|-----------------------------------|------------|------------------------|--|
| 1        | 18/09/2019                 | Goods Supplied                    | SGD        | 1000                   |  |
|          |                            |                                   |            |                        |  |
|          |                            |                                   |            |                        |  |
|          |                            |                                   |            |                        |  |
|          |                            |                                   |            |                        |  |
|          |                            |                                   |            |                        |  |
|          |                            |                                   |            |                        |  |
| Particul | lars of Interest / Late Cł | narge                             |            |                        |  |
|          |                            |                                   |            |                        |  |
| No.      | Date Incurred              | Details of Interest / Late Charge | Currency   | Amount                 |  |
| 1        | 10/04/2019                 | Interest                          | SGD        | 1000                   |  |
|          |                            |                                   |            |                        |  |
|          |                            |                                   |            |                        |  |
|          |                            |                                   |            |                        |  |
|          |                            |                                   |            |                        |  |
|          |                            |                                   |            |                        |  |
|          |                            |                                   |            |                        |  |
| Particul | ars of Security Held       |                                   |            |                        |  |
|          |                            |                                   |            |                        |  |
| No.      | Currency                   | Total Value of Securities         | Brief Des  | cription of Securities |  |
| 1        | SGD                        | 1000                              | Securities | ;                      |  |
|          |                            |                                   |            |                        |  |

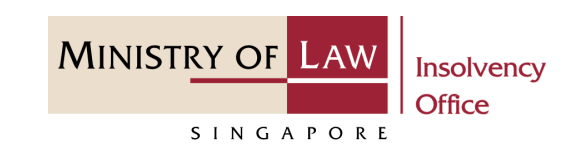

3 Continue to review the information.

| NRIC                           | e<br>Number / Pas    | ssport Number                                                                   |             |                                                                                                    |
|--------------------------------|----------------------|---------------------------------------------------------------------------------|-------------|----------------------------------------------------------------------------------------------------|
| Relati                         | onship to Cla        | imant                                                                           | Accountant  |                                                                                                    |
| Other                          | <sup>-</sup> Number  |                                                                                 |             |                                                                                                    |
| Other                          | Phone Num            | ber                                                                             |             |                                                                                                    |
| Fax N                          | umber                |                                                                                 |             |                                                                                                    |
| Email                          | Address              |                                                                                 |             |                                                                                                    |
| Subr                           | nission Sup          | porting Document                                                                |             |                                                                                                    |
| Subr                           | nission Supp<br>Date | Document Type                                                                   | Description | Document Name                                                                                      |
| <b>Subr</b><br><b>No.</b><br>1 | Date                 | Document Type Breakdown of the employer's and employee's CPF contribution       | Description | Document Name<br>Breakdown_of_the_employer's_and_employee's_CPF_contribu<br>on_20220105_164446.pdf |
| Subr                           | Date                 | Document Type Breakdown of the employer's and employee's CPF contribution       | Description | Document Name<br>Breakdown_of_the_employer's_and_employee's_CPF_contribu<br>on_20220105_164446.pdf |
| <b>Subn</b><br><b>No.</b><br>1 | Date                 | Document Type Breakdown of the employer's and employee's CPF contribution       | Description | Document Name<br>Breakdown_of_the_employer's_and_employee's_CPF_contribu<br>on_20220105_164446.pdf |
| <b>Subr</b><br><b>No.</b>      | Date<br>05/01/2022   | Document Type Breakdown of the employer's and employee's CPF contribution       | Description | Document Name<br>Breakdown_of_the_employer's_and_employee's_CPF_contribu<br>on_20220105_164446.pdf |
| Subr                           | Date                 | Document Type<br>Breakdown of the employer's and employee's CPF<br>contribution | Description | Document Name<br>Breakdown_of_the_employer's_and_employee's_CPF_contribu<br>on_20220105_164446.pdf |

MINISTRY OF LAW

SINGAPORE

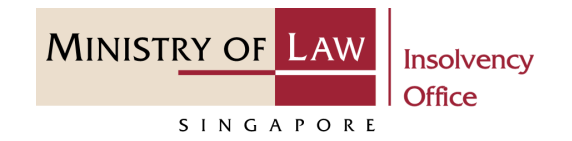

- 4 Read the notes carefully and turn on the option to make the declaration.
- 5 Click on the **Proceed** button.

| _ |   |   |    |    |    |   |   |
|---|---|---|----|----|----|---|---|
| D | ρ | C | la | ra | ti | C | n |
| - | - | - |    |    | •  | - |   |

- 1. I declare that all information and documents that I have provided are true, accurate and complete to the best of my knowledge and belief. I have provided such information and documents knowing that the Official Receiver and/or his officers will use, and rely on, the same to perform their duties.
  - 2. I understand that I may be committing an offence of giving false information to a public servant and thereby liable to prosecution under Section 182 of the Penal Code (Cap. 224) for any false declaration and/or material omission. The offence is punishable on conviction with imprisonment for a term of up to two years or a fine or both.

| Voc    | Lagroo |
|--------|--------|
| res, i | agree  |

Back to Dashboard

5

- 1 In the **Payment** page, enter the email address.
- 2 Select the **Payment Method**.
- 3 Click on the **Payment** button.

| MINISTRY                                                                                                    |                                                                            |                                        |                          | 2                       | Singap   | ore Gover    | nment<br>cellence |
|----------------------------------------------------------------------------------------------------|----------------------------------------------------------------------------|----------------------------------------|--------------------------|-------------------------|----------|--------------|-------------------|
| TVIIIQISTICI                                                                                                    |                                                                            |                                        |                          | FAQs Contact Info       | Feedback | Useful Links | 뤔 Print           |
| S I                                                                                                    | NGAPORE                                                                    |                                        | Search<br>Within Thi     | s Website               |          |              | ~                 |
|                                                                                                    |                                                                            |                                        | Go                       |                         |          |              |                   |
| Online Paymer                                                                                                    | ht Service                                                                 |                                        |                          |                         |          |              |                   |
|                                                                                                    |                                                                            |                                        |                          |                         |          |              |                   |
| Transaction Deta                                                                                                    | ails                                                                       |                                        |                          |                         |          |              |                   |
| S/NO.                                                                                                    | Transaction No.                                                            | Currency Type                          | Amount                   | Create Date             |          |              |                   |
| 1                                                                                                    | LPD2022011700424X                                                          | SGD                                    | 5.00                     | 2022-01-17 18:43:44     |          |              |                   |
| To an a los Doorne                                                                                                    | ant Olahar                                                                 |                                        |                          |                         |          |              |                   |
| To receive Paym                                                                                                    | lent Status                                                                |                                        |                          |                         |          |              |                   |
| Email Address                                                                                                    | status affer submission places or <b>1</b>                                 |                                        |                          |                         |          |              |                   |
| valid email address)                                                                                                    | status alter submission, piease pr                                         |                                        |                          |                         |          |              |                   |
|                                                                                                    |                                                                            |                                        |                          |                         |          |              |                   |
| Payment Method                                                                                                    | d For eNETS                                                                |                                        |                          |                         |          |              |                   |
| MasterCard                                                                                                    |                                                                            |                                        |                          |                         |          |              |                   |
| • VISA                                                                                                    | VISA/MasterCard Credit and Debit cards                                     |                                        |                          |                         |          |              |                   |
|                                                                                                    | customers with Internet Banking account from DBS/PC                        | SB Citibank OCBC/Plust or UOB          |                          |                         |          |              |                   |
|                                                                                                    |                                                                            |                                        |                          |                         |          |              |                   |
|                                                                                                    |                                                                            |                                        |                          |                         |          |              |                   |
|                                                                                                    |                                                                            | 3 el Payment >                         |                          |                         |          |              |                   |
| Important                                                                                                    |                                                                            |                                        |                          |                         |          |              |                   |
| 1. eNETS Di                                                                                                    | rect Debit enables Internet Banking users to make real-                    | time payments from their bank account  | s. Participating banks i | nclude Citibank, DBS/PO | SB, OCBC | , Standard   |                   |
| Chartered<br>2. eNETS Cr                                                                                                    | Bank and UOB.<br>redit enables your business to accept major international | Il credit card (VISA, MasterCard) paym | ents online.             |                         |          |              |                   |
| <ol> <li>2. eNETS Credit enables your business to accept major international credit card (VISA, MasterCard) payments online.</li> <li>3. Please do not use Back or Forward buttons on your browser or double-click a hyperlink, as this may end your transaction.</li> </ol> |                                                                            |                                        |                          |                         |          |              |                   |

MINISTRY OF LAW

SINGAPORE

4 For VISA/MasterCard Credit and Debit cards, enter the Card information details.

| eNETS                        | Monday, 17 January 2022                                                                                                    |
|------------------------------|----------------------------------------------------------------------------------------------------|
| <sup>Consumer</sup><br>eNETS | CrectifyCdebit card payment<br>Store are using a pop-up blocker, please add the following list as your allowed<br>isplayed, or your transaction request may not be completed.<br>1. www.enets.sg<br>TRAMSACTION INFORMATION                                                                                                    |
| Privacy Policy               | VISA Hostorfant                                                                                                    |
| Security Guidelines          | SECURE CORE.                                                                                                    |
| Customer Service             | Merchant Name<br>Merchant Reference Code<br>NETS Reference Code<br>AmountTEST: Ministry of Law<br>LPD20220117184344189<br>2022011718432109<br>SGD 5.00Important Notice: Please note down the transaction<br>information in this section just in case you need to<br>raise any query on this transaction.TEST: Ministry of Law<br>LPD20220117184344189<br>2022011718432109<br>SGD 5.00 |
|                              | CREDIT/DEBIT CARD INFORMATION         Name<br>on Card<br>Card<br>Number         Please note that the Credit Card Number should be 13 or 16 digits.<br>Please input your card number without space or dash.         CVV/<br>CVC2         Image: CVV/CVV2/CID]         Expiry       Month         Date       2022)                                                                      |

MINISTRY OF LAW

SINGAPORE

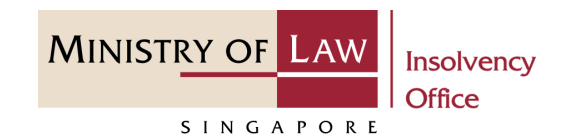

- 5 Read the notes carefully and tick the checkbox to acknowledge the terms.
- 6 Click on the on **Submit** button.

| 5                                                                                       | <ul> <li>I have read, understood and accept</li> <li>The return &amp; refund policy for the relevant products / services.</li> <li>The collection, use, disclosure an information, which to the best of belief is true and accurate and is reasonably required to process m which are set out in <u>NETSD Data</u></li> </ul> | ted the following:<br>purchase of<br>id sharing of this<br>my knowledge and<br>for purposes<br>iy application<br><u>Protection Policy.</u> |                         |
|-----------------------------------------------------------------------------------------|----------------------------------------------------------------------------------------------------|----------------------------------------------------------------------------------------------------|-------------------------|
| Important:<br>Please do not use your BACK or REL<br>CLOSE your browser while using this | OAD/REFRESH browser functions or<br>service                                                                                                    |                                                                                                    |                         |
| © eNETS is a product of Network                                                         | for Electronic Transfers (Singapore) Pte Ltd.                                                                                                    | Entrust                                                                                                    | NETS<br>make life great |

- For customers with Internet
  Banking accounts from
  DBS/POSB, Citibank,
  OCBC/Plus! or UOB, select the
  Bank Name.
- 8 Click on the **Submit** button.

| e <b>NETS</b>                              | Monday, 17 January 2022                                                                                                    |
|--------------------------------------------|----------------------------------------------------------------------------------------------------|
| Consumer<br><b>ENETS</b><br>Privacy Policy | <b>Chebit from bank account</b><br>If you are using a POP-UP BLOCKER, please add the following list as your allowed sites.<br>Otherwise, the relevant transaction pages from the banks cannot be displayed, and your<br>transaction request cannot be processed. Click here for pop-up blocker FAQ.<br>1. www.enets.sg<br>2. dbsd2pay.dbs.com (for DBS/POSB Account holders)<br>3. uniservices1.uobgroup.com (for UOB Account holders)<br>4. www.obus.com (For OCBC account holders)<br>5. www.plus.com sq. (For Plust account holders) |
| Security Guidelines<br>Customer Service    | TRANSACTION INFORMATION                                                                                                    |
|                                            | Merchant NameTEST: Ministry of LawMerchant Reference CodeLPD20220117184344189NETS Reference Code20220117184511278Merchant Hostnamehttp://www.mlaw.gov.sgAmountSGD 5.00                                                                                                    |
|                                            | Important Notice: Please note down the transaction information in this section just in case you need to raise any query on this transaction.                                                                                                    |
| 7                                          | Bank 🔽                                                                                                    |
|                                            |                                                                                                    |

MINISTRY OF LAW

SINGAPORE

MINISTRY OF LAW SINGAPORE

9 Wait for the system to process the Payment.

Note: Please do not use your BACK or RELOAD/REFRESH browser functions or CLOSE your browser while using this service.

|                     | 0                                                                    |  |
|---------------------|----------------------------------------------------------------------|--|
|                     | Transaction in progress. Please wait a moment                        |  |
| Consumer            | Please do not use your BACK or RELOAD /REFRESH                       |  |
| eNETS               | browser functions or CLOSE your browser while using<br>this service. |  |
| Privacy Policy      |                                                                      |  |
| Security Guidelines |                                                                      |  |
| Customer Service    |                                                                      |  |

MINISTRY OF LAW Insolvency SINGAPORE

- **10** Verify the completed Payment transaction.
- 11 Click on the Click to complete the transaction button to continue.

| NAINU                                                            |                                                                                           |                                          |                                                                                                    |                                                           | Direction Sin     | gapore Gove        | Excellen |
|------------------------------------------------------------------|-------------------------------------------------------------------------------------------|------------------------------------------|----------------------------------------------------------------------------------------------------|-----------------------------------------------------------|-------------------|--------------------|----------|
| IVIINI                                                           | STRY OF LAW                                                                               |                                          |                                                                                                    | FAQs                                                      | Contact Info Feed | Iback Useful Links | s 🛔 F    |
|                                                                  | SINGAPORE                                                                                 |                                          | Sea                                                                                                    | ch                                                        |                   |                    |          |
|                                                                  |                                                                                           |                                          | With<br>Go                                                                                                    | in This Website                                           |                   |                    |          |
|                                                                  |                                                                                           |                                          |                                                                                                    |                                                           |                   |                    |          |
|                                                                  |                                                                                           | Payment Cor                              | npiete                                                                                                    |                                                           |                   |                    |          |
| Ministry                                                         | / of Law Services                                                                         | Payr                                     | nent Details                                                                                                    |                                                           |                   |                    |          |
| Address :<br>#07-11 The<br>Singapore<br>Call : (65)<br>Website : | 45 Maxwell Road<br>e URA Centre (East Wing)<br>069118<br>1800-2255-529<br>www.mlaw.gov.sg | Paym<br>Paym<br>EP Re<br>EP Tra<br>Trans | ent Status : Payment Succ<br>ent Mode : eNETS Credit C<br>ference No. : 20220117184<br>insaction No. : LPD20220<br>action Date/Time : 2022-0 | essful<br>ard<br>1728116<br>117184713299<br>1-17 18:47:28 |                   |                    |          |
| Transactio                                                       | n Details                                                                                 |                                          |                                                                                                    |                                                           |                   |                    |          |
| S/NO.                                                            | Transaction No                                                                            | Currency Type                            | Amount                                                                                                    | Create Date                                               | е                 |                    |          |
|                                                                  |                                                                                           | 225                                      | 5.00                                                                                                    |                                                           |                   |                    |          |

Click to complete this transaction >

11

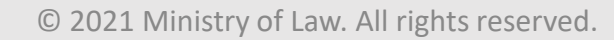

# Filing of Proof of Debt – Acknowledgement

- Click on the **Print** button to view the PDF document of the submitted application
  - You may also click on the **Back to Dashboard** button for the other E-services.

| NISTRY OF LAW Insolvency                                                                                                    | E-SERVICE                                                                        | S - MY ACCOUN                                                                                  | <b>.</b>      |                     |            | Welcome, Creditor 0 |
|----------------------------------------------------------------------------------------------------|----------------------------------------------------------------------------------|------------------------------------------------------------------------------------------------|---------------|---------------------|------------|---------------------|
| SINGAPORE                                                                                                    |                                                                                  |                                                                                                |               |                     |            | LOGOUT U            |
| iling of Proof of Debt                                                                                                    | for Compar                                                                       | ny Liquidatio                                                                                  | า             |                     |            |                     |
| 1. Search Case                                                                                                    | 2. ePD                                                                           | 3. Confirmation                                                                                | $\rightarrow$ | 4. Payment          |            | 5. Acknowledgement  |
|                                                                                                    |                                                                                  |                                                                                                |               |                     |            |                     |
|                                                                                                    |                                                                                  |                                                                                                |               |                     |            |                     |
| Thank you for using                                                                                                    | our eService                                                                     | 9                                                                                              |               |                     |            |                     |
| Thank you for using<br>Your application for the Proof of                                                                                                    | OUT eService                                                                     | e<br>essfully submitted.                                                                       |               |                     |            |                     |
| Thank you for using<br>Your application for the Proof of<br>Please print or save this page for                                                                      | OUT eService                                                                     | <b>e</b><br>essfully submitted.<br>e. You will not be abl                                      | e to acces    | s this page after e | xiting the | e webpage.          |
| Thank you for using<br>Your application for the Proof of<br>Please print or save this page for<br>Case Reference Number:                                            | OUT eService<br>Debt has been succ<br>your own reference<br>cw-                  | 2<br>essfully submitted.<br>e. You will not be abl<br>000091-2021-L                            | e to acces    | s this page after e | xiting the | e webpage.          |
| Thank you for using<br>Your application for the Proof of<br>Please print or save this page for<br>Case Reference Number:<br>E Filing Number:                        | OUT eService<br>Debt has been succ<br>your own reference<br>CW-t                 | essfully submitted.<br>e. You will not be abl<br>000091-2021-L<br>202201174649E                | e to acces    | s this page after e | xiting the | e webpage.          |
| Thank you for using<br>Your application for the Proof of<br>Please print or save this page for<br>Case Reference Number:<br>E Filing Number:<br>Date of Submission: | OUT eService<br>Debt has been succ<br>your own reference<br>CW-0<br>LPD2<br>17/0 | 2<br>essfully submitted.<br>e. You will not be abl<br>000091-2021-L<br>202201174649E<br>1/2022 | e to acces    | s this page after e | xiting the | e webpage.          |

MINISTRY OF LAW

SINGAPORE